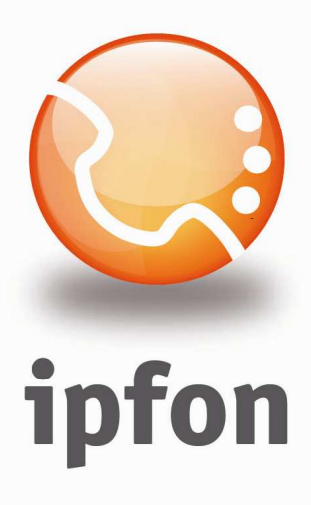

# Soft-phone Express Talk

nstrukcja Konfiguracj

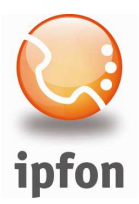

### 1. Logowanie się do systemu ipfon24

Aby zalogować się do systemu należy wejść na <u>https://ipfon24.ipfon.pl</u> i zalogować się podające login wybrany podczas rejestracji oraz hasło otrzymane w emailu od ipfon z potwierdzeniem aktywacji usług

### 2. Parametry usługi niezbędne do konfiguracji

Po zalogowaniu się do ipfon24, należy z lewego menu wybrać **<Użytkownicy**>, a następnie kliknąć na ikonkę **<Instrukcja konfiguracji**>

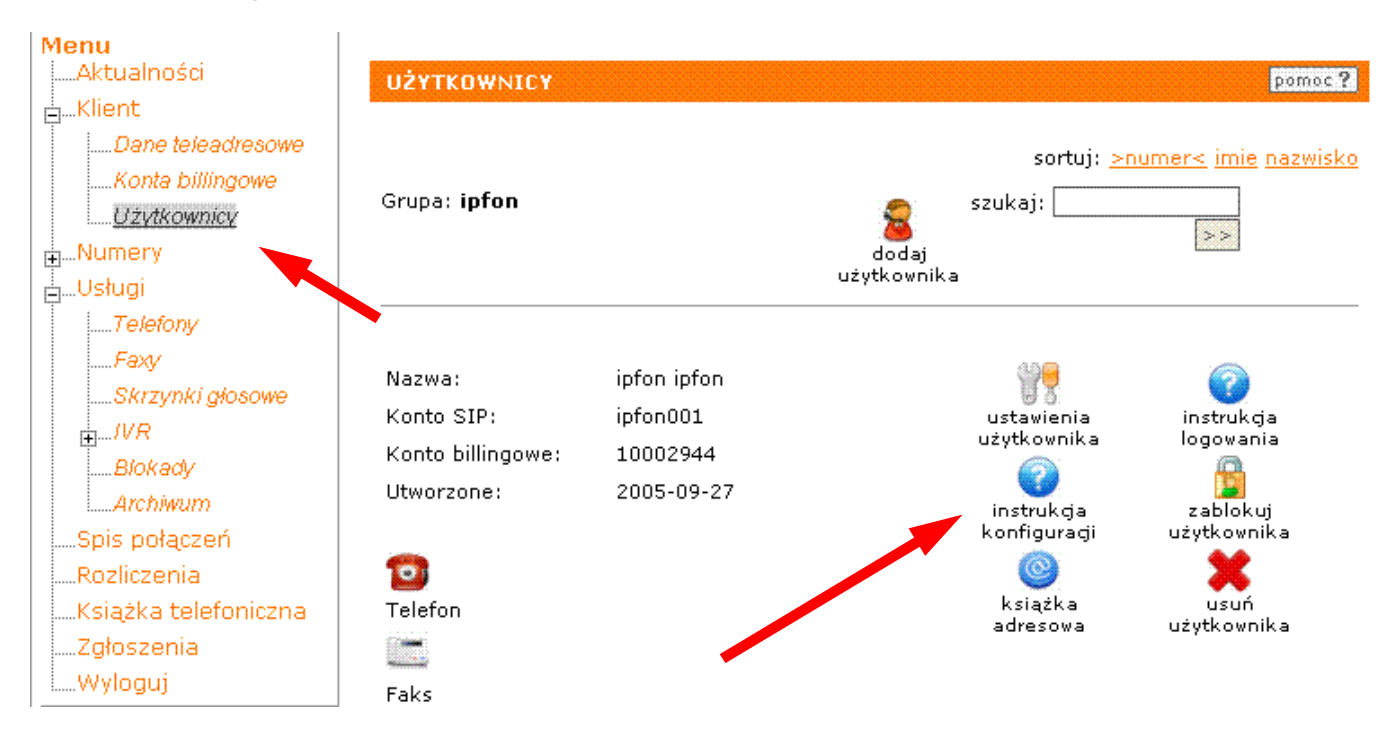

### 3. Instrukcji Konfiguracji

Po kliknięciu na <**Instrukcja** Konfiguracji>, wyświetlą się dane o Twoim koncie SIP.. Najważniejsze parametry do ustawienia znajdziesz w tej części:

| Konfigurację urządzeń należy przeprowadzić wył | corzystując następujące parametry: |
|------------------------------------------------|------------------------------------|
| Proxy/ SIP server/ Outbound Proxy:             | sip.ipfon.pl                       |
| Register Expires:                              | 3600 sekund                        |
| NAT Keep Alive*:                               | YES                                |
| User ID / konto SIP:                           | ipfon001                           |
| Password / hasło konta SIP **:                 | ZAKODOWANE                         |
| Preferred Codec / Preferred Vocoder:           | G726-32                            |

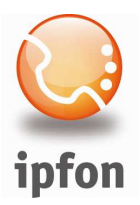

# 4. Instalacja Express Talk'a

Zainstaluj program. Jeśli jeszcze go nie pobrałeś, to możesz go pobrać stąd:

Windows: : <u>http://www.ipfon.pl/download/talksetup\_v3.exe</u>

W takcie instalacji postępuj tak jak zaznaczono na rysunkach:

| 🐶 Sip Setup                                                                                                    | X                                                                                                 |  |  |
|----------------------------------------------------------------------------------------------------|---------------------------------------------------------------------------------------------------|--|--|
| Sip Setup<br>Signup for a sip account                                                                                                    |                                                                                                   |  |  |
| In order to let other people be able to<br>register for a sip number. There are a<br>Have you already signed up for a sip                                                                                        | find you over the internet you need to<br>number of services which will do this free.<br>address? |  |  |
| Yes, I already have a sip numb                                                                                                    | er.                                                                                               |  |  |
| 🔘 No, I don't have a sip number y                                                                                                    | vet.                                                                                              |  |  |
| Click on the Sign up button below to open the web page of the full<br>list of free SIP services providers. After you obtain the sip number,<br>select the first option and click on the Next button to continue. |                                                                                                   |  |  |
| Sign up                                                                                                    |                                                                                                   |  |  |
| O I don't want to sign up. I will use my computer IP directly (Advanced).                                                                                                    |                                                                                                   |  |  |
| < Wstecz                                                                                                    | Dalej > Anuluj Pomoc                                                                              |  |  |
| 🐙 Sip Details                                                                                                    |                                                                                                   |  |  |
| Sip Details<br>Please enter your sip account details                                                                                                    |                                                                                                   |  |  |
| Please enter the sip details sent by the sip server you have signed up with. If you<br>are in doubt about which information goes where, please see Help.                                                         |                                                                                                   |  |  |
| Friendly Display Name                                                                                                    | ian kowalski                                                                                      |  |  |
|                                                                                                    | eg. Joe Bloggs                                                                                    |  |  |
| Sip Number (or User Name)                                                                                                    | ipfon001                                                                                          |  |  |
|                                                                                                    | eg. 555123456 (or user123)                                                                        |  |  |
| Sip Server (Proxy and Domain)                                                                                                    | sip.ipfon.pl                                                                                      |  |  |
|                                                                                                    | eg. proxy.mysipserver.com                                                                         |  |  |
| Sip Password                                                                                                    | ****                                                                                              |  |  |
|                                                                                                    |                                                                                                   |  |  |
| < Wstecz                                                                                                    | Zakończ Anuluj Pomoc                                                                              |  |  |

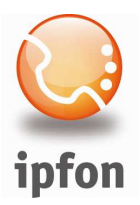

# 5. Konfiguracja Express Talk'a

Jeśli masz już zainstalowanego Express Talk'a to kliknij na ikonę *SETTINGS* i zakładkę *LINES* i skonfiguruj ją pod swoje konto wg poniższego wzoru::

| Settings                                                                                                    | ?                                                                                                    | × |
|----------------------------------------------------------------------------------------------------|----------------------------------------------------------------------------------------------------|---|
| Audio Lines Network Other                                                                                                    | Hold/Record                                                                                                    |   |
| By default, all lines use the Default<br>settings for a specific line, select the<br>below. To change default settings,          | Line Settings. If you want to change the<br>e line in the list and enter the new settings<br>select Default Line Settings in the list. |   |
| Settings for Line Default                                                                                                    | t Line Settings 🛛 👻                                                                                                    |   |
| Use the Default Line Settings fo                                                                                                 | r this line                                                                                                    |   |
| Full 'Friendly' Display Name                                                                                                    | ipfon001                                                                                                    |   |
|                                                                                                    | eg. Jane Doe, ACME Inc                                                                                                    |   |
| Sip Number (or User Name)                                                                                                    | ipfon001                                                                                                    |   |
|                                                                                                    | eg. 555123456 (or Jane.Doe)                                                                                                    |   |
| Server (Proxy and Domain)                                                                                                    | sip.ipfon.pl                                                                                                    |   |
|                                                                                                    | eg. proxy.mysipco.com                                                                                                    |   |
| Password                                                                                                    | •••••                                                                                                    |   |
| If you are in doubt about any of the above settings, please see the email from the sip company you signed up with (or see Help). |                                                                                                    |   |
| Open Recommended Free SIP Registrars Web Page                                                                                    |                                                                                                    |   |
|                                                                                                    | OK Anuluj Pomoc                                                                                                    |   |